## Purpose

This document is intended for use by Nagios Administrators who would like to know how to use the Nagios XI SNMP Trap Interface (NXTI) to monitor and manage incoming SNMP Traps.

**NOTICE**: This article applies to Nagios XI version 5.x. For Nagios XI version 2024, please see this <u>article</u>.

## Overview

NXTI was introduced with Nagios XI 5.5 and is enabled with the Enterprise edition license of Nagios XI. If you do not have the Enterprise edition license you can still configure Nagios XI to accept SNMP traps; however, this is not covered here, please refer to the <u>Integrating SNMP Traps With Nagios XI</u> documentation.

NXTI serves as a web front-end to the *snmptrapd/snmptt* workflow configuration. Previously this was configured by manually editing configuration files (still the required method if you don't have the Enterprise edition license). NXTI additionally provides reporting of the traps received which are stored in a database. This functionality is exclusive to NXTI.

## What Is an SNMP Trap?

The following is taken from the <u>Net-SNMP</u> website:

"A trap is a SNMP message sent from one application to another (which is typically on a remote host). Their purpose is merely to notify the other application that something has happened, has been noticed."

An important point to stress with SNMP traps is that they are asynchronous events that can occur at any time. In Nagios XI this is what is called a **Passive** check/service. This means that they are not actively checked by Nagios XI on a regular schedule. Nagios XI is waiting for a SNMP Trap to be received from the remote device. A comparison between an active check and a passive check helps explain the difference between **Active** and **Passive** checks:

Scenario: A UPS device loses input power and is running on batteries.

- With an **Active** check, if Nagios XI was checking the device on a 5-minute interval, then it might be up to 5 minutes before Nagios XI is aware that the device is running on batteries.
- With a **Passive** check, the device immediately sends an SNMP Trap to Nagios XI when it is running on batteries

More detailed information on passive services can be found in our <u>How to Configure Passive Services</u> <u>with Nagios XI</u> documentation.

www.nagios.com

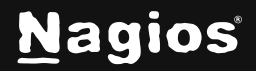

Page 1 of 16

### SNMP v2 vs SNMP v3

SNMP traps can be received using v2 or v3 of the protocol. By default, the Nagios XI server will accept inbound SNMP v2 traps from any device. Security for accepting SNMP v2 traps is explained in our <u>Nagios XI - SNMP Trap Hardening</u> article.

Nagios XI needs to be configured before it can accept SNMP v3 traps, this is detailed in our <u>Nagios XI</u> - <u>SNMP Trap v3 Configuration</u> article.

### **NXTI Interface**

To access NXTI navigate to Admin > Monitoring Config > SNMP Trap Interface.

| SNMP Tra                                                                                                    |             |            |          |     |             | SNMPTT | is running | ?       | ☆        |    |         |
|----------------------------------------------------------------------------------------------------|-------------|------------|----------|-----|-------------|--------|------------|---------|----------|----|---------|
| Received Traps                                                                                                    | Defined Tra | ps         |          |     |             |        |            |         |          | Ad | vanced  |
| Showing records 0-0 of 0                                                                                                    |             |            | <b>«</b> | <   | Page 0 of 0 | >      | <b>»</b>   | 5 Per P | age 🗸    |    | ٥       |
|                                                                                                    | Q           |            |          |     |             |        |            |         |          |    |         |
| Timestamp                                                                                                    | •           | Event Name | OID      | Tra | p Origin IP |        | Categ      | jory    | Severity |    | Actions |
| No received traps! If you already have the example trap definition, click the "Test Example Trap" button or manually send a matching trap from the terminal. |             |            |          |     |             |        |            |         |          |    |         |
|                                                                                                    |             |            |          |     |             |        |            |         |          |    |         |
| With selected                                                                                                    | Delete 💙    | Go         | *        | <   | Page 0 of 0 | >      | <b>»</b>   | 5 Per P | age 🗸    |    | 0       |

NXTI provides the following capabilities:

- View, Add, Edit, Copy, Delete, and Disable trap definitions.
- View and Delete received trap logs.
- Search and sort both trap definitions and received trap logs.
- Monitor the *snmptt* process.
- Locally test snmptrapd/snmptt functionality.

**NOTE:** The SNMP Trap interface is only accessible to Nagios admins. Non-admin users will not have access.

# How NXTI Works

NXTI utilizes the SNMPTT application that is provided with Nagios XI. This is how the operating system processes the received traps into useful data. If you have previously worked with the SNMPTT

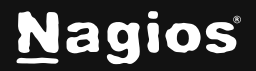

configuration files, then you will be aware that it can become quite complex. NXTI provides a simple way to add, edit or remove trap definitions to the SNMPTT configuration.

The default SNMPTT configuration file on your Nagios XI server is /etc/snmp/snmptt.conf and is where the non-NXTI trap configurations reside. NXTI utilizes the separate configuration file snmptt.conf.nxti. This file should never be edited manually as those changes will be lost. Whenever you add, edit or remove a trap in NXTI, snmptt.conf.nxti is updated automatically and the snmptt service is restarted.

The trap definitions created by NXTI adhere to the <u>SNMPTT configuration file format</u>, hence this documentation will explain how the NXTI fields relate to the SNMPTT trap definitions in the configuration file.

Every trap that is defined in a SNMPTT configuration file begins with an *EVENT* line. This is how the incoming trap is matched with a trap definition. Below is an example:

EVENT NXTI\_Event\_1 NET-SNMP-EXAMPLES-MIB::netSnmpExampleHeartbeatNotification "NXTITest Event" Normal

If an incoming trap is matched against the OID in the *EVENT* line, then the *EXEC* line(s) defined are executed (along with the other optional features of SNMPTT). The *EXEC* lines are how incoming trap data is actioned.

The most basic functionality that NXTI provides is to store a received trap in the database. These traps can be queried at any time after they have been received. While this basic configuration does not provide you with notifications for the received traps, it does allow you to receive a broad range of trap data that you can analyze without generating unnecessary notifications. This data is added to the database with the following EXEC command (just a sample of the line is shown):

EXEC php /usr/local/nagiosxi/scripts/nxti.php --event\_name="\$N" ....

To receive notifications for received traps, you can use the **Passive Service Setup** component of the trap definition. This adds an EXEC command like the sample of the line is shown below:

EXEC /usr/local/bin/snmptraphandling.py "\$aR" "SNMP Traps" ....

Furthermore, you can define additional EXEC commands. This allows you to take other required actions for the received trap. Here is an example where a line is appended to a text file:

EXEC echo 'Success!' >> /usr/local/nagiosxi/var/NXTI\_Write\_Test

www.nagios.com

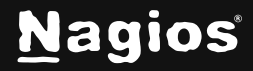

Page 3 of 16

Finally, the advanced capabilities of SNMPTT can be defined such as PREEXEC, NODES, MATCH, REGEX. These are outside the scope of this documentation, however, our <u>Nagios XI – SNMP Trap</u> <u>Tutorial</u> guide does explain how **MATCH** can be utilized in further detail.

## **Adding Trap Definitions**

The **Defined Traps** tab allows you to create a trap definition and has many options available. For a beginner, these options can be overwhelming, and an example really helps learn how it works.

- SNMPTT is running SNMP Trap Interface (?)Received Traps Defined Traps Advanced Add an SNMP trap definition with a predefined event name, symbolic OID, category, Add Example Trap Definition severity, description and execute line. Useful for learning how a trap is defined or for testing purposes Send an SNMP trap with an OID that matches the trap definition provided by the Add Example Send Test Trap Trap Definition button. Useful for testing purposes. Send a customized test SNMP trap. Useful for Send Custom Test Trap testing/debugging specific trap handling script use cases. Rewrite the trap definition database to snmptt.conf.nxti and restarts the trap translator. Restore SNMPTT Configuration Use this if you've accidentally edited snmptt.conf.nxti Show the contents of the SNMP Show Test File Contents test file.
- 1. Click the Advanced tab which provides an Add Example Trap Definition button.

- 2. Once you click the **Add Example Trap Definition** button, a message will appear at the top of the screen telling you it was added.
- 3. Click the **Defined Traps** tab again to see the newly added trap definition.

www.nagios.com

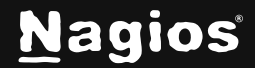

Page 4 of 16

| SNMP Trap             | o Interface                                                        |                    |          |                                                                   | SNMPTT                                                   | is running | · ⑦ ረ    |
|-----------------------|--------------------------------------------------------------------|--------------------|----------|-------------------------------------------------------------------|----------------------------------------------------------|------------|----------|
| Received Traps        | Defined Traps                                                      |                    |          |                                                                   |                                                          |            | Advanced |
| Showing records 1-1 o | fi Q                                                               |                    |          | <pre></pre>                                                       | > >> 5 Per Page                                          | ~          | 0        |
| Event Name 🔺          | OID                                                                | Category           | Severity | Exec                                                              | Description                                              | Active     | Actions  |
| ■ NXTI_Event_1        | NET-SNMP-EXAMPLES-<br>MIB::netSnmpExampleHeartbeatNo<br>tification | NXTI Test<br>Event | Normal   | echo 'Success!' >><br>/usr/local/nagiosxi/var/NXTI_Wr<br>ite_Test | This is a sample trap definition<br>for testing purposes | Yes        | /00      |
|                       |                                                                    |                    |          |                                                                   |                                                          |            |          |
| Add a Trap Definition | With selected Delete 🗸                                             | Go                 |          |                                                                   | > >> 5 Per Page                                          | *          | •        |

- 4. The trap that was added demonstrates how you can append some text to a file on the Nagios XI server when a heartbeat trap is received.
- 5. Click the **edit** icon in the **Actions** column to edit the trap. This opens the **Edit Trap Definition** page, which is almost identical to the **Add a Trap Definition** tab.

Here is that example trap definition as it exists in the *snmptt.conf.nxti* file.

```
EVENT NXTI_Event_1 NET-SNMP-EXAMPLES-
MIB::netSnmpExampleHeartbeatNotification "NXTI Test Event" Normal
FORMAT Received trap "$N" with variables "$+*"
EXEC php /usr/local/nagiosxi/scripts/nxti.php --event_name="$N"
--event_oid="$i" --numeric_oid="$o" --symbolic_oid="$0" --community="$C"
--trap_hostname="$R" --trap_ip="$aR" --agent_hostname="$A"--agent_ip="$aA"
--category="$c" --severity="$s" --uptime="$T" --datetime="$x $X" --
bindings="$ +*"
EXEC echo 'Success!' >> /usr/local/nagiosxi/var/NXTI_Write_Test
SDESC
```

#### This is a sample trap definition for testing purposes

EDESC

There are four components to adding a trap definition:

- <u>Trap Details</u>: This is how a trap is identified and classified.
- <u>Passive Service Setup</u>: Configure the trap so that Nagios XI can receive the trap data in a service.
- Exec: Defines commands to be executed when the trap is received.

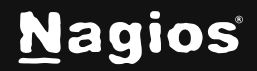

 <u>Advanced</u>: For the advanced capabilities of SNMPTT such as PREEXEC, NODES, MATCH, REGEX.

### **Trap Details**

The fields **Event Name, OID, Category** and **Severity** are specifically for the EVENT line in a trap definition and are required.

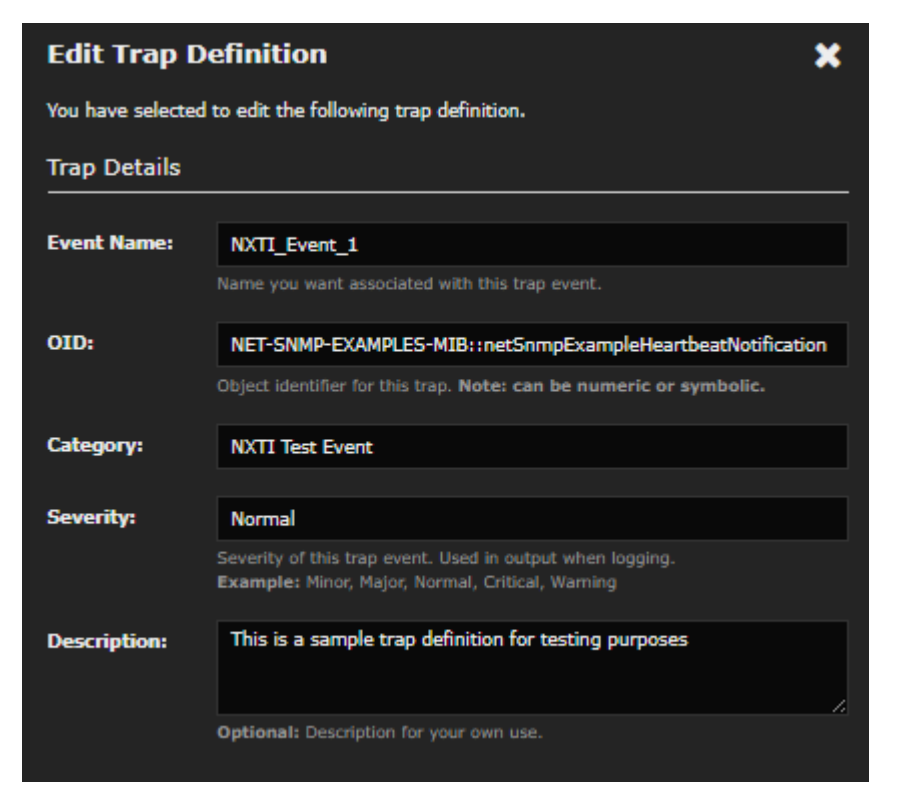

These directives are mandatory:

- Event Name
  - This must be a unique name that cannot contain spaces.
- OID
  - $\circ$   $\;$  This is how an incoming trap is matched against this trap definition.
  - o Can be either a full numeric OID or a symbolic OID.
  - Numeric OID is the raw (hard to read) format, for example:
    - .1.3.6.1.4.1.8072.2.3.0.1

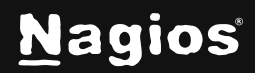

- Symbolic OID is an easy-to-read version of the numeric OID (case-sensitive).
- You can define the fully qualified MIB name, for example:
  - iso.org.dod.internet.private.enterprises.netSnmp.netSnmpExampl es.netSnmp ExampleNotifications.netSnmpExampleNotificationPrefix.netSnmpE xampleHear tbeatNotification
- You can also use a shorter variant, for example:
  - NET-SNMP-EXAMPLES-MIB::netSnmpExampleHeartbeatNotification
- Category
  - o Allows you to categorize the incoming trap as per your requirements
  - Options like **IGNORE** and **LOGONLY** should be avoided (see documentation).
- Severity
  - Typically has a value from one of: "Minor", "Major", "Normal", "Critical", "Warning."
  - It cannot contain spaces.
  - This field value correlates to the Passive Service Setup severity option of **Pass Severity** Level.
- The **Description** field corresponds to the text between the *SDESC* and *EDESC* lines.
  - This is used to describe the conditions and handling of the event to technicians.
  - This can contain any text.

| Passive Service Setup                                   |                                                   |   |  |  |  |  |  |  |  |
|---------------------------------------------------------|---------------------------------------------------|---|--|--|--|--|--|--|--|
| These inputs will also work with the EXEC macros table. |                                                   |   |  |  |  |  |  |  |  |
| 🔲 Enable Passiv                                         | e Service Setup:                                  |   |  |  |  |  |  |  |  |
| Host Name:                                              | \$aR                                              | в |  |  |  |  |  |  |  |
|                                                         | The host name to associate with this event.       |   |  |  |  |  |  |  |  |
| Description:                                            | SNMP Traps                                        | 6 |  |  |  |  |  |  |  |
|                                                         | The service description of this event.            |   |  |  |  |  |  |  |  |
| Severity:                                               | Parse Severity Level (\$s) 🗸                      |   |  |  |  |  |  |  |  |
| Outout                                                  | CNMD Tara Restricted at \$29 with unsighter \$4.* |   |  |  |  |  |  |  |  |
| output.                                                 | The output that will be shown in Service Detail.  |   |  |  |  |  |  |  |  |

www.nagios.com

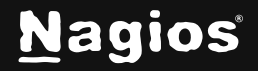

#### Page 7 of 16

Copyright © 2025 Nagios Enterprises, LLC. All rights reserved. Trademarks are the property of their respective owner. • This is optional.

#### **Passive Service Setup**

This section is how you can configure this trap definition to send a passive check result to a Nagios service. The point of doing this is so that your Nagios XI users can receive notifications when traps are received for this trap.

- 1. Check the box to enable this functionality. You will also be required to populate each field.
- 2. The values already provided in each field are sufficient; however, click the **placeholder** icon to the right of the field to use it.

| Passive Servi                                           | ice Setup                                        |                                   |  |  |  |  |  |  |  |
|---------------------------------------------------------|--------------------------------------------------|-----------------------------------|--|--|--|--|--|--|--|
| These inputs will also work with the EXEC macros table. |                                                  |                                   |  |  |  |  |  |  |  |
| 🗹 Enable Pass                                           | ive Service Setup:                               | Use placeholder as default value. |  |  |  |  |  |  |  |
| Host Name:                                              | \$aR.                                            |                                   |  |  |  |  |  |  |  |
|                                                         | The host name to associate with this event.      | <b></b>                           |  |  |  |  |  |  |  |
| Description:                                            | SNMP Traps                                       |                                   |  |  |  |  |  |  |  |
|                                                         | The service description of this event.           |                                   |  |  |  |  |  |  |  |
| Severity:                                               | Parse Severity Level (\$s) 🗸                     |                                   |  |  |  |  |  |  |  |
| Output:                                                 | SNMP Tran Received at \$@ with variables \$+*    |                                   |  |  |  |  |  |  |  |
|                                                         | The output that will be shown in Service Detail. |                                   |  |  |  |  |  |  |  |

- a. The Severity selection designates what will be passed to Nagios as the state of the passive check result.
- b. The **Pass Severity Level** option is commonly used as it does not hard code the state into the definition. This allows for advanced configurations where you have multiple trap definitions with identical OIDs but are using MATCH options to differentiate them. An example of this can be found in our <u>SNMP Trap Tutorial</u> article.
- 3. When you click **Enable Passive Service Setup**, an *EXEC* line is added to *snmptt.conf.nxti* for this definition.

www.nagios.com

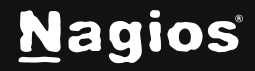

Page 8 of 16

# Exec

Each Exec entry corresponds to an *EXEC* line. These are the commands that get executed by the *snmptt* process when each event occurs.

- 1. By clicking the **Show EXEC Macros** button at the bottom of the Exec entry, you can see the list of macros that can be used (these are built into SNMPTT).
- 2. You can add as many *EXEC* lines as required, simply click the **+ Add EXEC** button to make another field appear. **Removing** an *EXEC* line is done by clearing the contents of the field.

| Exec                                                                                              |                                                            |  |  |  |  |  |  |  |
|---------------------------------------------------------------------------------------------------|------------------------------------------------------------|--|--|--|--|--|--|--|
| Optional string containing a command to execute when a trap is received matching this definition. |                                                            |  |  |  |  |  |  |  |
| Note: EXEC lines are executed in the order that they are entered.                                 |                                                            |  |  |  |  |  |  |  |
| Exec:                                                                                             | echo 'Success!' >> /usr/local/nagiosxi/var/NXTI_Write_Test |  |  |  |  |  |  |  |
| Exec:                                                                                             |                                                            |  |  |  |  |  |  |  |
|                                                                                                   |                                                            |  |  |  |  |  |  |  |
| + Add EXEC                                                                                        | Show EXEC Macros                                           |  |  |  |  |  |  |  |

### Advanced

The Advanced section allows you to use other features of SNMPTT such as PREEXEC, NODES, MATCH, REGEX.

These are commonly used to manipulate the trap data received before the EXEC lines are executed. A detailed example using a MATCH can be found in our <u>SNMP Trap Tutorial</u> article.

www.nagios.com

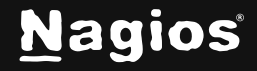

Page 9 of 16

- 1. Clicking the **Save** button will apply the changes to the snmptt.conf.nxti file and restart the snmptt service.
- 2. Clicking the **Cancel** button will discard any changes you have made.

| Advanced                            |                                                                                                    |                    |          |                                                      |                    |                    |                          |                      |            |        |         |
|-------------------------------------|----------------------------------------------------------------------------------------------------|--------------------|----------|------------------------------------------------------|--------------------|--------------------|--------------------------|----------------------|------------|--------|---------|
| If you need acce<br>REGEX), you car | If you need access to other SNMPTT functionality (PREEXEC, NODES, MATCH,<br>REGEX), you can view and input the raw configuration data here. |                    |          |                                                      |                    |                    |                          |                      |            |        |         |
| Additional Raw                      | v Data:                                                                                                    |                    |          |                                                      |                    |                    |                          |                      |            |        |         |
| 1                                   |                                                                                                    |                    |          |                                                      | 2                  |                    |                          |                      |            |        |         |
| Save Ca                             | ancel                                                                                                    |                    |          |                                                      |                    |                    |                          |                      |            |        |         |
| SNMP Tra                            | p Interface                                                                                                    |                    |          |                                                      |                    |                    |                          | SNMPTT               | is running | 0      |         |
| Received Traps                      | Defined Traps                                                                                                    |                    |          |                                                      |                    |                    |                          |                      |            | Advan  | ced     |
| Showing records 1-1 o               | of 1                                                                                                    |                    |          | « <                                                  | Page 1 of 1        | >                  | <b>»</b>                 | 5 Per Page           | ~          |        | $\odot$ |
|                                     | ۹.                                                                                                    |                    |          |                                                      |                    |                    |                          |                      |            |        |         |
| Event Name 🔨                        | OID                                                                                                    | Category           | Severity | Exec                                                 |                    | Descri             | ption                    |                      | Active     | Action | s       |
| NXTI_Event_1                        | NET-SNMP-EXAMPLES-<br>MIB::netSnmpExampleHeartbeatNo<br>tification                                                                          | NXTI Test<br>Event | Normal   | echo 'Success!' >><br>/usr/local/nagiosx<br>ite_Test | ><br>i/var/NXTI_Wr | This is a for test | a sample t<br>ing purpos | rap definition<br>æs | Yes        | ∥ [    |         |
| Add a Trap Definition               | n With selected Delete 🗸                                                                                                    | Go                 |          | « <                                                  | Page 1 of 1        | >                  | »                        | 5 Per Page           | ~          |        | 0       |

#### **Managing Trap Definitions**

The **Defined Traps** tab is how you manage your existing trap definitions.

By default, only 5 traps are displayed per page. This can be changed by using the **Per Page** drop down list that appears on the right-hand side of the table (top and bottom).

The buttons on either side of the page number count allow you to navigate back and forward through the pages.

You can jump to a specific page number by typing the number in the far-right field and clicking the **Jump to Page** button.

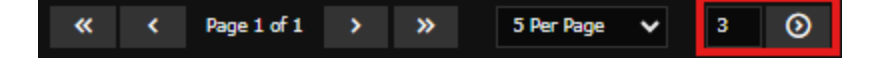

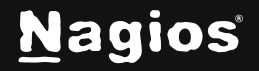

When you have many defined traps, you can use the search field to find what you are after, this searches the **Event Name**, **OID** and **Description** fields.

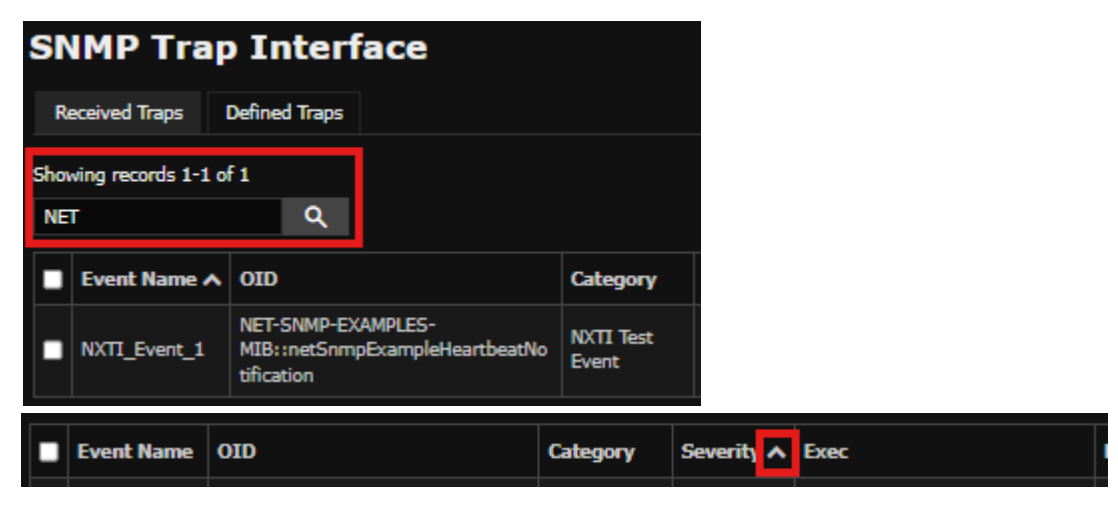

The columns headings can be clicked on to sort the trap definitions as per your requirements.

- 1. In the **Actions** column you can click the **edit**, **copy** or **delete** a trap by clicking the associated icons.
- 2. The Active column allows you to disable a trap definition without deleting it.
  - a. When it is enabled, click the Yes word to disable it. This will turn to a No.
  - b. To enable the trap again, click the **No** word.
- 3. You can **Delete**, **Enable** or **Disable** multiple trap definitions at once by using the left column field to select multiple traps and using the **With selected** drop down menu.

| SNMP Trap Interface |                       |                                                       |                   |                    |            |                                                                   |   |             |                                                       |          |            |        |       |       |
|---------------------|-----------------------|-------------------------------------------------------|-------------------|--------------------|------------|-------------------------------------------------------------------|---|-------------|-------------------------------------------------------|----------|------------|--------|-------|-------|
| R                   | eceived Traps         | Defined Traps                                         |                   |                    |            |                                                                   |   |             |                                                       |          |            |        | Adva  | anced |
| Show                | ving records 1-1<br>T | Lof 1<br>Q                                            |                   |                    |            | *                                                                 | K | Page 1 of 1 | >                                                     | <b>»</b> | 5 Per Page | ~      |       | 0     |
|                     | Event Name            | OID                                                   |                   | Category           | Severity 🔨 | Exec                                                              |   |             | Descr                                                 | iption   |            | Active | Actio | ns    |
| •                   | NXTI_Event_<br>1      | NET-SNMP-EXAMPLES<br>MIB::netSnmpExampl<br>tification | -<br>eHeartbeatNo | NXTI Test<br>Event | Normal     | echo 'Success!' >><br>/usr/local/nagiosxi/var/NXTI_Wr<br>ite_Test |   |             | This is a sample trap definition for testing purposes |          |            | Yes    | 01    | ▯     |
| Ad                  | ld a Trap Definit     | ion With selected                                     | Delete 🗸          | Go                 |            | «                                                                 | < | Page 1 of 1 | >                                                     | <b>»</b> | 5 Per Page | ~      | 3     | ٥     |
|                     |                       |                                                       | Delete            |                    |            |                                                                   |   |             |                                                       |          |            |        |       |       |
|                     |                       |                                                       | Enable            |                    |            |                                                                   |   |             |                                                       |          |            |        |       |       |
|                     |                       |                                                       | Disable           |                    |            |                                                                   |   |             |                                                       |          |            |        |       |       |

www.nagios.com

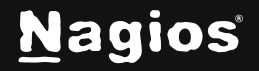

Page 11 of 16

Copyright © 2025 Nagios Enterprises, LLC. All rights reserved. Trademarks are the property of their respective owner. 4. Click Go to perform the requested action.

### **Managing Received Traps**

The Received Traps tab is where you can report on all received traps that have been defined.

The controls available on this page are almost identical to the **Defined Traps** tab. You can change the number of records per page, search the records and delete (one or many).

# **Importing Trap Definitions**

It's most likely that you will obtain a MIB file for your device that will include trap definitions. These can be imported into NXTI. There are several methods available for importing trap definitions into NXTI. We will explore each method in detail below.

#### Uploading A MIB File

You can upload a MIB file into Nagios XI via the Admin > System Extensions > Manage MIBs page.

| Views Dashboards             | Reports                                                                                                    | Configure                                                                                                    | Tools                                                                                                    | Admin En                                                                                                    | terprise                                                                                                    |                                                                                                    |                                                                                                    |
|------------------------------|----------------------------------------------------------------------------------------------------|----------------------------------------------------------------------------------------------------|----------------------------------------------------------------------------------------------------|----------------------------------------------------------------------------------------------------|----------------------------------------------------------------------------------------------------|----------------------------------------------------------------------------------------------------|----------------------------------------------------------------------------------------------------|
|                              |                                                                                                    |                                                                                                    |                                                                                                    |                                                                                                    |                                                                                                    |                                                                                                    |                                                                                                    |
| Manage MIBs                  |                                                                                                    |                                                                                                    |                                                                                                    |                                                                                                    |                                                                                                    |                                                                                                    |                                                                                                    |
| Manage the MIBs installed on | 1 this server i                                                                                                    | in <mark>/usr/share/s</mark> i                                                                                                    | nmp/mibs. Th                                                                                                    | ere are hundre                                                                                                    | ds of MIBs available                                                                                                    | e at mibdepot 🗗 a                                                                                                    | nd oidview 🗗                                                                                                    |
| Check this box if this s     | server uses                                                                                                    | the <b>III</b> SNMP Tra                                                                                                    | p Interface.                                                                                                    |                                                                                                    |                                                                                                    |                                                                                                    |                                                                                                    |
|                              |                                                                                                    |                                                                                                    |                                                                                                    |                                                                                                    |                                                                                                    |                                                                                                    |                                                                                                    |
| Upload a MIB Brows           | ie                                                                                                    |                                                                                                    |                                                                                                    | Process traps                                                                                                    | Upload MIB                                                                                                    |                                                                                                    |                                                                                                    |
|                              |                                                                                                    |                                                                                                    |                                                                                                    |                                                                                                    |                                                                                                    |                                                                                                    |                                                                                                    |
| View File Permissio          | ons                                                                                                    | Process All Trap                                                                                                    | s Und                                                                                                    | lo All Trap Pro                                                                                                    | cessing V                                                                                                    | fiew All Associate                                                                                                    | d Traps                                                                                                    |
|                              |                                                                                                    |                                                                                                    |                                                                                                    |                                                                                                    |                                                                                                    |                                                                                                    |                                                                                                    |
| MIB                          |                                                                                                    | First Uploaded                                                                                                    |                                                                                                    | Status                                                                                                    | Date Processed                                                                                                    | # Assoc Traps                                                                                                    | Actions                                                                                                    |
| AGENTX-MIB                   |                                                                                                    | Unknown (Missin                                                                                                    | g Database En                                                                                                    | try) Unknown                                                                                                    | N/A                                                                                                    | N/A                                                                                                    | ¥₽5∭                                                                                                    |
| BRIDGE-MIB                   |                                                                                                    | Unknown (Missin                                                                                                    | g Database En                                                                                                    | try) Unknown                                                                                                    | N/A                                                                                                    | N/A                                                                                                    | ₹2G0                                                                                                    |
| DISMAN-EVENT-MIB             |                                                                                                    | Unknown (Missin                                                                                                    | g Database En                                                                                                    | try) Unknown                                                                                                    | N/A                                                                                                    | N/A                                                                                                    | ¥9¢∭                                                                                                    |
|                              | Fiews Dashboards  Manage MIBs Manage the MIBs installed or  Check this box if this s  Upload a MIB Brows  View File Permissio  MIB AGENTX-MIB BRIDGE-MIB DISMAN-EVENT-MIB | Name Dashboards Reports   Manage MIBs MBB   Manage the MIBs installed on this server uses   Check this box if this server uses   Upload a MIB Browse   View File | Fiews Dashboards Reports Configure   Manage MIBs   Manage MIBs installed on this server in /usr/share/si   Image MIBs installed on this server uses the #ISNMP Trained and the server uses the #ISNMP Trained and the server uses the #ISNMP Trained and the server uses the #ISNMP trained and the server uses the #ISNMP trained and the server uses the #ISNMP trained and the server uses the #ISNMP trained and the server uses the #ISNMP trained and the server uses the #ISNMP trained and the server uses the #ISNMP trained and the server uses the #ISNMP trained and the server uses the #ISNMP trained and the server uses the trained and the server uses the server uses the server | Fiews Dashboards Reports Configure Tools   Manage MIBs   Manage the MIBs installed on this server in /usr/share/snmp/mibs. The server uses the SNMP Trap Interface.   Check this box if this server uses the SNMP Trap Interface.   Upload a MIB Browse   View File Permissions Process All Traps   MIB First Uploaded   AGENTX-MIB Unknown (Missing Database End   BRIDGE-MIB Unknown (Missing Database End   DISMAN-EVENT-MIB Unknown (Missing Database End | Fiews Dashboards Reports Configure Tools Admin En   Manage MIBs   Manage MIBs installed on this server in /usr/share/snmp/mibs. There are hundre   Check this box if this server uses the ##SNMP Trap Interface.   Upload a MIB Browse   View File Permissions Process All Traps   MIB First Uploaded   AGENTX-MIB Unknown (Missing Database Entry)   Unknown Unknown (Missing Database Entry)   Unknown Unknown (Missing Database Entry)   USMAN-EVENT-MIB Unknown (Missing Database Entry) | Name Name Name Name Name Name Enterprise   Manage MIBs   Manage the MIBs installed on this server in /usr/share/snmp/mibs. There are hundreds of MIBs available   Check this box if this server uses the ##SNMP Trap Interface.   Upload a MIB Browse   View File Permissions Process All Traps   MIB First Uploaded   AddentX-MIB Date Processed   AddentX-MIB Unknown (Missing Database Entry)   Unknown (Missing Database Entry) Unknown   Unknown (Missing Database Entry) Unknown   USMAN-EVENT-MIB Unknown (Missing Database Entry) | Namage Name Reports Configure Tools Admin Enterprise    Manage Manage Manage MIBs Installed on this server uses the #SNMP Trap Interface. Upload a MIB Browse Process All Trap Indo All Trap Processing View All Associated MIB MIB First Uploaded MIB Interface MIB Interface Interface View All Associated MIB Interface View File Permissions Interface Interface View File Permissions Interface Interface View All Associated MIB Interface Interface View All Associated Interface View All Associated Interface View All Associated Interface View All Associated Interface View All Associated Interface View All Associated Interface View All Associated Interface View All Associated Interface View All Associated Interface View All Associated Interface View All Associated Interface Interface View All Associated Interface View All Associated Interface |

- 1. First, use the **Browse** button to locate a MIB file you have downloaded, select it in your files, and click **Upload MIB** button.
- 2. Once complete you can navigate to NXTI and locate the newly imported MIBs.

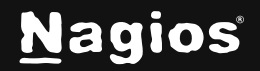

XI lets you choose between two systems for handling traps.

- Built-in SNMP trap interface.
- Legacy trap handling system in XI.

**NOTE:** If you wish to use the legacy system, you will need to deselect the **Check this box if this server uses the SNMP Trap Interface** checkbox.

#### **Process Individual Traps**

You can process an individual trap by checking the **Process traps** checkbox prior to uploading the MIB. If you forgot to select the box – don't worry, you can still process the trap by clicking on the **Process Traps** actions button (right blue arrow).

- 1. To see which traps have been processed on a MIB-by-MIB basis, click on the number, shown in the **# Assoc Traps** column.
- 2. To undo trap processing on a MIB-by-MIB basis, click on the **Undo Trap Processing** actions button.
- 3. You can download a MIB from your Nagios XI server to your workstation by clicking on the **Download** actions button (diskette icon).
- 4. You can also delete a MIB by clicking the **Delete** actions button (red X icon)

#### **Process All Traps**

You can process traps from all MIBs installed on your system by pressing the **Process All Traps** button.

This will process each MIB file in the /usr/share/snmp/mibs directory. If a trap exists it will import it into NXTI. Additionally, it will also double check the /etc/snmp/snmptt.conf file to see if the trap is already defined.

If it is defined, then it will comment it out of the *snmptt.conf* file so there is no duplicate definition.

- 1. You can see all the traps processed so far by clicking View All Associated Traps.
- 2. You can undo all the traps that have been processed by clicking Undo All Trap Processing.

Watch a video tutorial on how to upload and manage MIBs for SNMP in Nagios XI here: <u>https://support.nagios.com/kb/article/nagios-xi-uploading-and-managing-mibs-852.html</u>

www.nagios.com

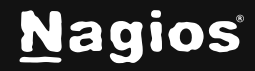

Page 13 of 16

#### **Import Existing Trap Definitions**

Existing users of Nagios XI before the 5.5 release may already have traps configured in the /etc/snmp/snmptt.conf file. These can be imported into NXTI using a script which can save re-inventing the wheel.

After they are imported, the original *snmptt.conf* file needs to be truncated so there are no duplicate trap definitions. Follow these steps to import the *snmptt.conf* file into NXTI.

1. Establish a terminal session to your Nagios XI server as the root user. The first step is to change into the directory and create a backup of the *snmptt.conf* file by executing the following commands:

cd /etc/snmp/ cp snmptt.conf snmptt.conf.original

2. Now execute the following command to import the traps:

/usr/local/nagiosxi/scripts/nxti\_import.php snmptt.conf

3. The script will output one line per trap it imports, here is some example output:

```
coldStart
warmStart
linkDown
linkUp
authenticationFailure
```

4. Now you need to truncate the *snmptt.conf* file by executing the following command:

```
echo '' > snmptt.conf
```

- 5. You can close the terminal session as you have completed this part of the import. Next you need to open NXTI and check to make sure the traps have been imported; you'll find these under the **Defined Traps** tab.
- 6. The final step is to force the NXTI defined traps into the *snmptt.conf.nxti* file and restart the *snmptt* service. Both steps are performed by navigating to the **Advanced** tab and clicking the **Restore SNMPTT Configuration** button.

After completing these steps, you will have successfully imported the existing traps in the *snmptt.conf* file into NXTI.

www.nagios.com

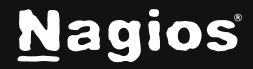

Page 14 of 16

## **Advanced Features**

| 5 | SNMP Trap Interface |                 |                                                                                                    |  |     |       |  |
|---|---------------------|-----------------|----------------------------------------------------------------------------------------------------|--|-----|-------|--|
|   | Received Traps      | Defined Traps   |                                                                                                    |  | Adv | anced |  |
| - |                     |                 | Add an SNMP trap definition with a predefined event name, symbolic OID,                                                                                         |  |     |       |  |
|   | Add Example Tra     | p Definition    | category, severity, description and execute<br>line. Useful for learning how a trap is<br>defined or for testing purposes.                                      |  |     |       |  |
|   | Send Test Trap      |                 | Send an SNMP trap with an OID that<br>matches the trap definition provided by<br>the <b>Add Example Trap Definition</b><br>button, Useful for testing purposes. |  |     |       |  |
|   | Send Custom Tes     | st Trap         | Send a customized test SNMP trap. Useful<br>for testing/debugging specific trap<br>handling script use cases.                                                   |  |     |       |  |
|   | Restore SNMP1       | T Configuration | Rewrite the trap definition database to<br>snmptt.conf.nxti and restarts the trap<br>translator. Use this if you've accidentally<br>edited snmptt.conf.nxti     |  |     |       |  |

The **Advanced** tab in NXTI provides various functionalities as explained below.

- Once Click Systems Test
  - Performs a complete test of your local SNMPTT setup. It will add a trap definition, verify its existence in the database, send a matching snmptrap command, verify that the trap was received, check the output of the *EXEC* line, and then delete the definition, trap log, and output file.
- Add Example Trap Definition
  - Add an SNMP trap definition that is useful for learning or testing.
- Send Test Trap
  - Allows you to send a trap that matches the example trap definition above.
- Send Custom Test Trap
  - Allows you to send a custom test trap, a modal window appears with fields you can populate.
- Restore SNMPTT Configuration
  - Pushes the settings from the NXTI configuration database back into the /etc/snmp/snmptt.conf.nxti file, useful if the file was accidentally edited.
- Show Test File Contents

www.nagios.com

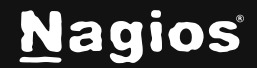

Page 15 of 16

- Displays a modal window with the contents of the /usr/local/nagiosxi/var/NXTI\_Write\_Test file.
- Show Unknown Trap Log
  - Displays a modal window with the contents of the /var/log/snmptt/snmpttunknown.log file.
  - $\circ$   $\,$  This file can be useful for identifying received traps that yet do not have trap definitions created.

# **Finishing Up**

This completes the documentation on **How to Use SNMP Traps with NXTI in Nagios XI**. If you have additional questions or other support-related questions, please visit us at our Nagios Support Forum, Nagios Knowledge Base, or Nagios Library:

Visit Nagios Support Forum

Visit Nagios Knowledge Base

Visit Nagios Library

www.nagios.com

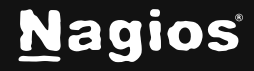

Page 16 of 16

Copyright © 2025 Nagios Enterprises, LLC. All rights reserved. Trademarks are the property of their respective owner.